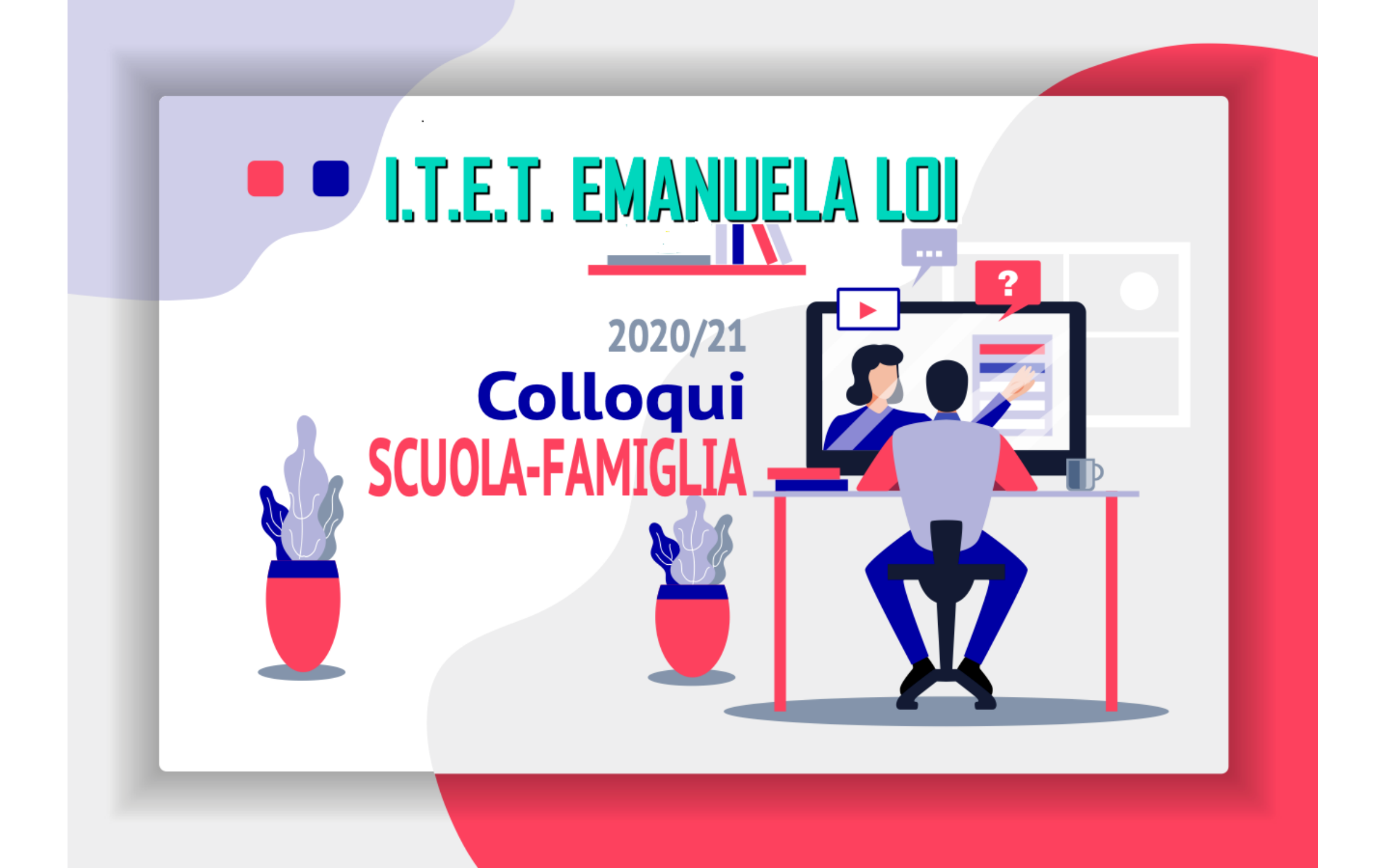

Nell'impossibilità di effettuare i tradizionali colloqui in presenza è stata predisposta una modalità di incontro on-line con i docenti tramite piattaforma Meet e prenotazione con Calendar.

Di seguito la procedura per fissare un appuntamento con il docente.

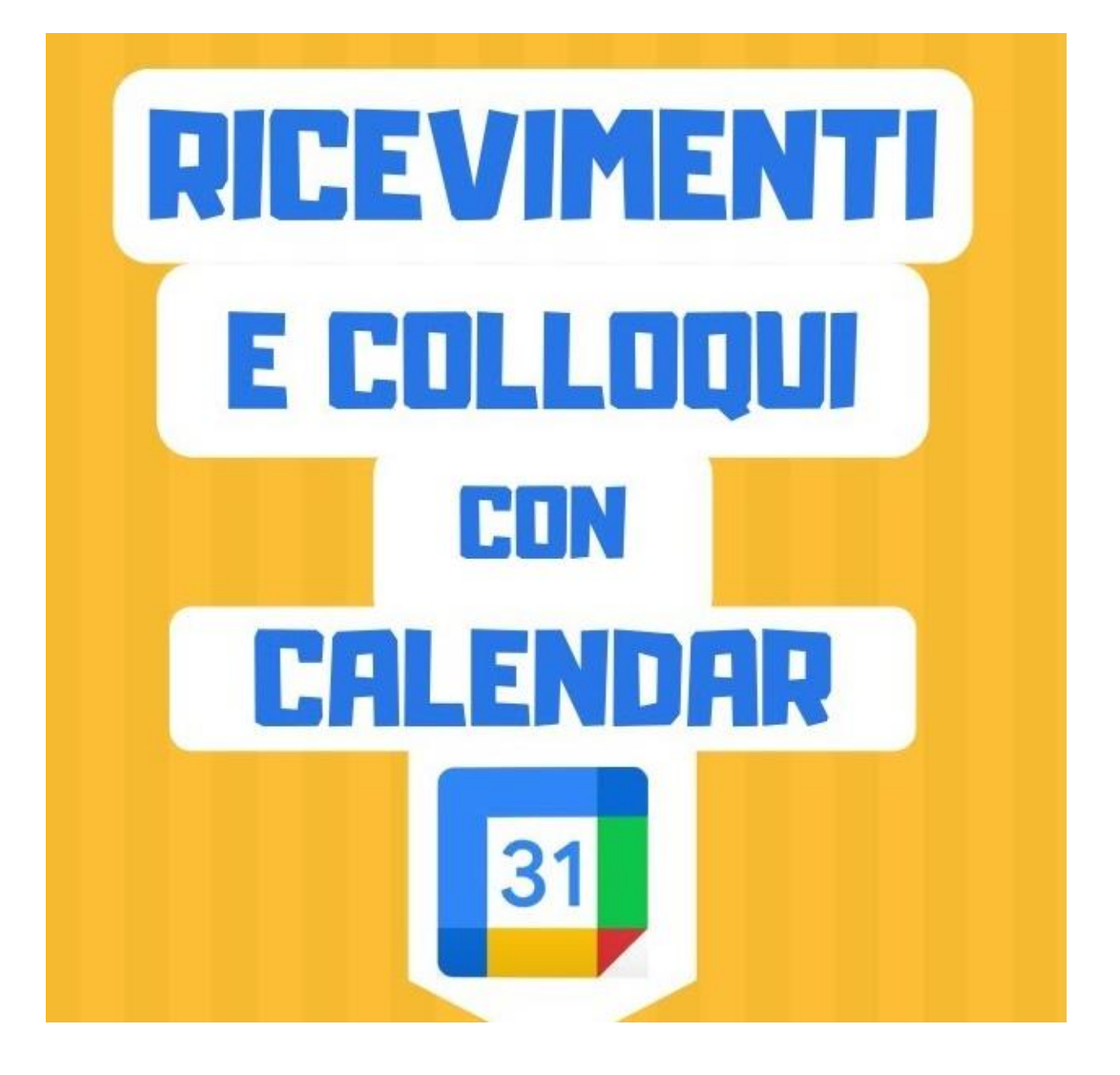

Dal registro elettronico il genitore deve:

**a.** cliccare sul link del calendario condiviso dal docente di interesse. Il link è inserito nelle annotazione dei giorni 2 e 3 marzo.

**b.** autenticarsi con l'account del proprio figlio: nome.cognome@itcloi.edu.it

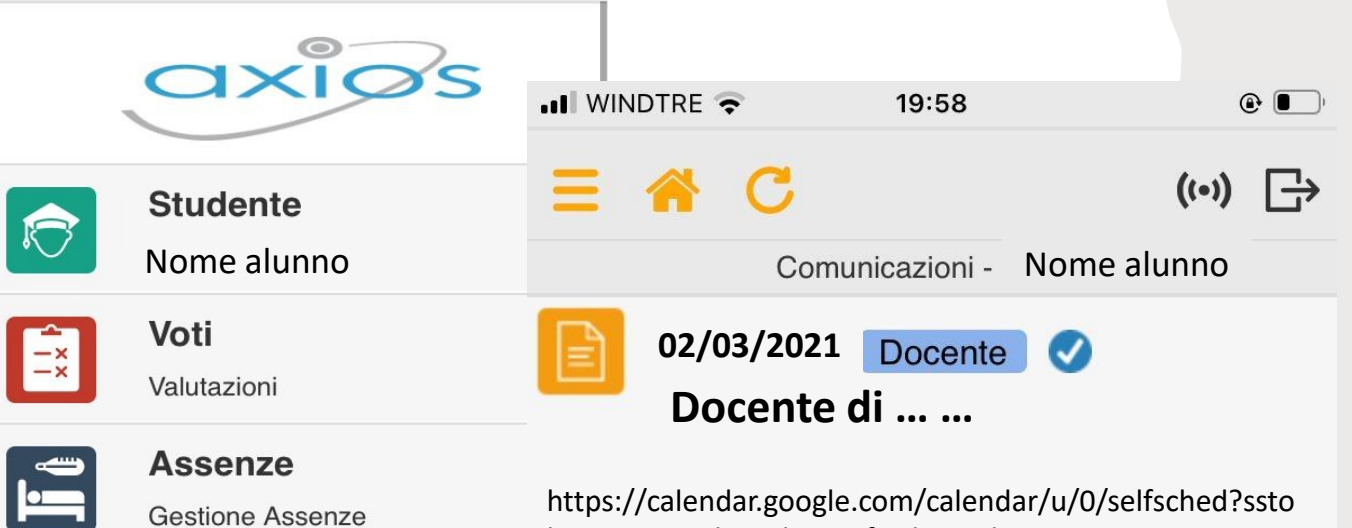

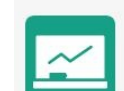

≡

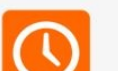

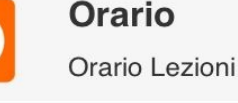

Note

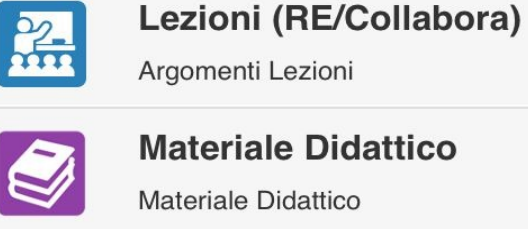

Provvedimenti disciplinari

Compiti Assegnati

Compiti (RE/Collabora)

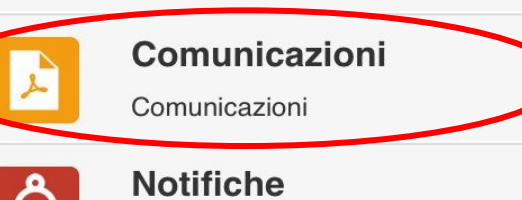

https://calendar.google.com/calendar/u/0/selfsched?ssto ken=UUpCTnlpVmlJS3BqfGRlZmF1bHR8NmZjYjg3NzUwY2 MxYTI3ZWQyOGU2MTRmMTQxMTRiYzA C la calendar.google.com/calendar/u/0/selfsched?sstoken=UUpCTnlpVmIJS3BqfGRIZmF1bHR8NmZjYjg3NzUwY2MxYTI3ZWQyOGU2MTRmMTQxMTRiYzA

🗰 App M Gmail 💶 YouTube 💡 Maps 🥝 Home page ITET "G... 🔞 Risultati della ricerc... 🔘 I 5 step per realizza... 🦂 Coding creativo, cr... 🔇 I Anno - AFM - Did...

elenamaria.brachetti@itcloi.edu.it | Esci

## Google calendar

Fai clic su uno spazio per appuntamento aperto per registrarti. Se non ci sono spazi disponibili, prova un intervallo di tempo diverso. Per annullare uno spazio per appuntamento che hai già fissato, esci da questa pagina di iscrizione ed elimina l'evento dal tuo calendario.

| Oggi | 21 – 27 feb 2021 |          |          |          |                      |          | Aggiorna Giorno Settimana |
|------|------------------|----------|----------|----------|----------------------|----------|---------------------------|
|      | dom 2/21         | lun 2/22 | mar 2/23 | mer 2/24 | gio 2/25             | ven 2/26 | sab 2/27                  |
|      |                  |          |          |          |                      |          |                           |
| 4PM  |                  |          |          |          |                      |          | A                         |
|      |                  |          |          |          |                      |          |                           |
| 5PM  |                  |          |          |          |                      |          |                           |
|      |                  |          |          |          |                      |          |                           |
| 6PM  |                  |          |          |          |                      |          |                           |
| OFIN |                  |          |          |          |                      |          |                           |
|      |                  |          |          |          |                      |          |                           |
| 7PM  |                  |          |          |          |                      |          |                           |
|      |                  |          |          |          | (Senza               |          |                           |
| 8PM  |                  |          |          |          | (Senza (Senza        |          |                           |
|      |                  |          |          |          | (Senza (Senza (Senza |          |                           |
|      |                  |          |          |          |                      |          |                           |
| 9PM  |                  |          |          |          |                      |          |                           |

Il genitore visualizza quindi la **schermata** per fissare l'appuntamento con il docente:

☆ E

|                          |      |           |           |            |                          |                        |              |              |                       |      |                      | elenamaria.brachetti@itcl | oi.edu.it | Esc |
|--------------------------|------|-----------|-----------|------------|--------------------------|------------------------|--------------|--------------|-----------------------|------|----------------------|---------------------------|-----------|-----|
| Арр                      | M Gr | mail 🕒 Yo | uTube     | 🖓 Maps     | C Home page ITET "G      | Risultati della ricerc | 🔘 I 5 step j | per realizza | 🧠 Coding creativo, cr | . @  | 🕄 I Anno - AFM - Did |                           |           |     |
| $\leftarrow \rightarrow$ | C    | â calend  | ar.google | e.com/cale | endar/u/0/selfsched?sste | oken=UUpCTnlpVmlJS3    | BqfGRIZmF1bH | HR8NmZjYjg3N | vzUwY2MxYTI3ZWQyO     | OGU2 | 2MTRmMTQxMTRiYzA     |                           | ☆ 🕒       |     |
|                          |      |           |           |            |                          |                        |              |              |                       |      |                      |                           |           |     |

## Google calendar

Fai clic su uno spazio per appuntamento aperto per registrarti. Se non ci sono spazi disponibili, prova un intervallo di tempo diverso. Per annullare uno spazio per appuntamento che hai già fissato, esci da questa pagina di iscrizione ed elimina l'evento dal tuo calendario.

| Oggi   | 21 – 27 feb 2021 |          |          |          |                                       |          | Aggiorna Giorno Settimana |
|--------|------------------|----------|----------|----------|---------------------------------------|----------|---------------------------|
|        | dom 2/21         | lun 2/22 | mar 2/23 | mer 2/24 | gio 2/25                              | ven 2/26 | sab 2/27                  |
| 1014   |                  |          |          |          |                                       |          |                           |
| 4PM    |                  |          |          |          |                                       |          |                           |
|        |                  |          |          |          |                                       |          |                           |
| 5PM    |                  |          |          |          |                                       |          |                           |
|        |                  |          |          |          | · · · · · · · · · · · · · · · · · · · |          |                           |
| 6PM    |                  |          |          |          |                                       |          |                           |
|        |                  |          |          |          | J L                                   |          |                           |
|        |                  |          |          |          |                                       |          |                           |
| 7PM    |                  |          |          |          | V                                     |          |                           |
|        |                  |          |          |          | (Senza                                |          |                           |
| 8PM    |                  |          |          |          | (Senza (Senza                         |          |                           |
|        |                  |          |          |          | (Senza (Senza                         |          |                           |
| QDM    |                  |          |          |          |                                       |          |                           |
| 51-111 |                  |          |          |          |                                       |          |                           |
|        |                  |          |          |          |                                       |          |                           |

Scegliere lo slot libero cliccando su uno degli slot liberi corrispondenti all'orario desiderato

calendar.google.com/calendar/u/0/selfsched?sstoken=UUpCTnlpVmlJS3BqfGRlZmF1bHR8NmZjYjg3NzUwY2MxYTI3ZWQyOGU2MTRmMTQxMTRiYzA

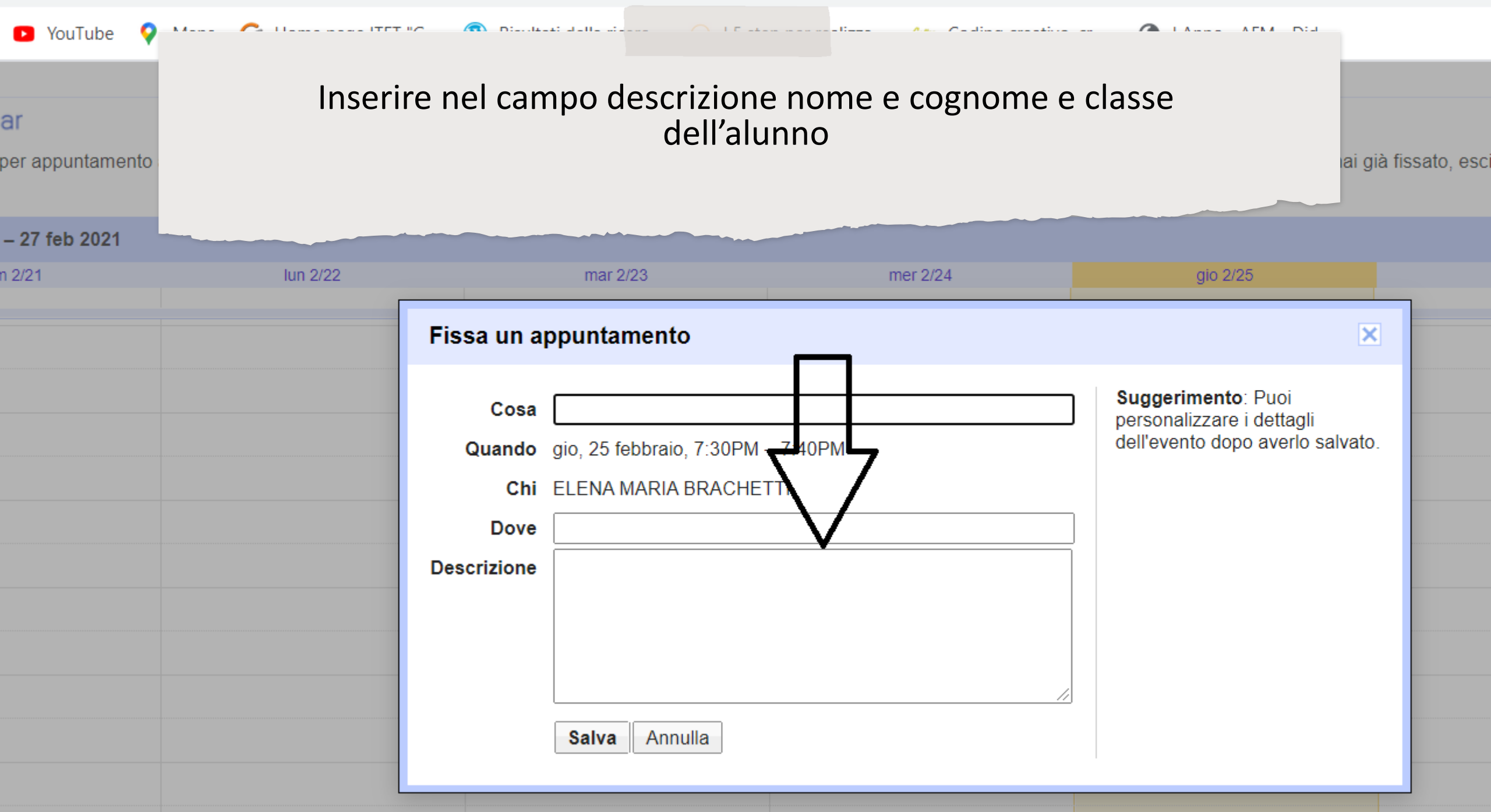

| ← → C                                                                  |              |                                                                                                    |                                                                                                    |  |  |  |  |  |  |
|------------------------------------------------------------------------|--------------|----------------------------------------------------------------------------------------------------|----------------------------------------------------------------------------------------------------|--|--|--|--|--|--|
| 👬 App M Gmail 🖸 YouTube                                                | e 💡 Maps 🤆   | 🗦 Home page ITET "G 🐧 Risultati della ricerc 🔵 I 5 step per realizza 🦐 Coding creativo, cr                     | S I Anno - AFM - Did                                                                                 |  |  |  |  |  |  |
| = 附 Gmail                                                              | ٩ .          | ×                                                                                                    |                                                                                                    |  |  |  |  |  |  |
| - Scrivi                                                               | $\leftarrow$ | <b>D 9 1 C 4 C 4 D</b> :                                                                                       | 1 di 4                                                                                               |  |  |  |  |  |  |
| <ul> <li>Posta in arrivo</li> <li>Speciali</li> <li>Inviati</li> </ul> | 40           | Invito: (marco prova) - gio 18 feb 2021 7:10PM - 7:20PM (CE<br>Posta in arrivo ×<br>ELENA MARIA BRACHETTI      | T) (elenamaria.brachetti@itcloi.edu.it) @ 18 feb 2021, 18:45 (7 giorni fa) ☆                         |  |  |  |  |  |  |
| <ul><li>Bozze</li><li>Altro</li></ul>                                  | 23           | a me, marco.prova - feb (marco prova)                                                                          | Agenda                                                                                               |  |  |  |  |  |  |
| Meet <ul> <li>Nuova riunione</li> <li>Le mie riunioni</li> </ul>       |              | 18Visualizza su Google Calendargiogio 18 feb 2021 7:10PM - 7:20PM (CET)Doveon lineChimarco.prova@itcloi.edu.it | gio 18 feb 2021<br>7pm ( <u>marco prova)</u><br>7:10pm (marco prova)<br>7:20pm ( <u>mario rossi)</u> |  |  |  |  |  |  |
| Hangouts                                                               | +            | Sei stato invitato al seguente evento.                                                                         |                                                                                                    |  |  |  |  |  |  |

- Al termine della prenotazione, lo studente riceverà una mail di notifica di Calendar di avvenuta prenotazione e vedrà l'appuntamento all'interno del suo calendario accedendo a Calendar.
  - L'utente nella mail di notifica clicca su «Sì» per confermare la prenotazione o «No» per annullare la prenotazione.

L' email ricevuta contiene tutti gli elementi principali dell'evento prenotato (data, ora, persone interessate, informazioni varie) e un link all'applicazione Meet per attivare il video incontro.

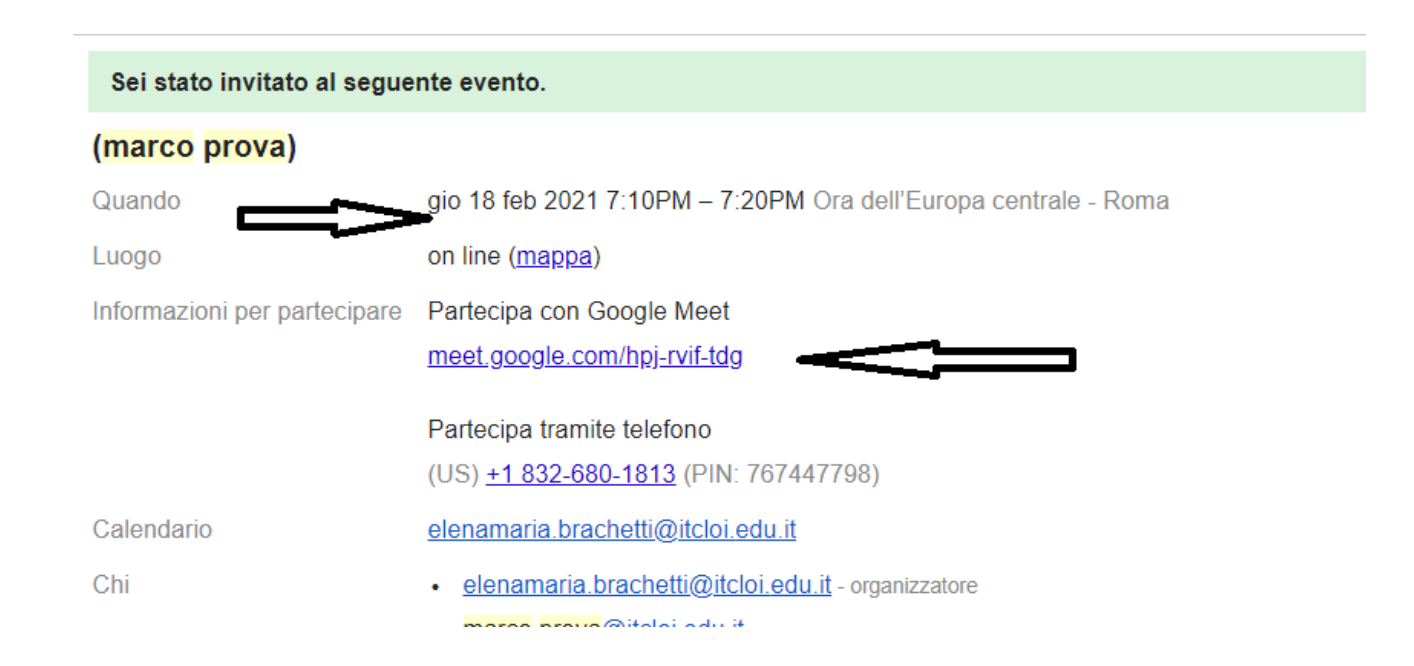

← → C 🔒 calendar.google.com/calendar/u/0/selfsched?sstoken=UUpCTnlpVmlJS3BqfGRlZmF1bHR8NmZjYjg3NzUwY2MxYTl3ZWQyOGU2MTRmMTQxMTRiYzA

🟢 App 附 Gmail 😰 YouTube 💡 Maps 🌀 Home page ITET "G... 🛞 Risultati della ricerc... 🔾 I 5 step per realizza... 🚕 Coding creativo, cr... 🌍 I Anno - AFM - Did...

elenamaria.brachetti@itcloi.edu.it | 🔄

☆ E

## Google calendar

Fai clic su uno spazio per appuntamento aperto per registrarti. Se non ci sono spazi disponibili, prova un intervallo di tempo diverso. Per annullare uno spazio per appuntamento che hai già fissato, esci da questa pagina di iscrizione ed elimina l'evento dal tuo calendario.

| Oggi | <ul> <li>21 – 27 feb 2021</li> </ul> |          |                         |                                                                 |                                                          |          | Aggiorna Giorno Settimana |
|------|--------------------------------------|----------|-------------------------|-----------------------------------------------------------------|----------------------------------------------------------|----------|---------------------------|
|      | dom 2/21                             | lun 2/22 | mar 2/23                | mer 2/24                                                        | gio 2/25                                                 | ven 2/26 | sab 2/27                  |
| 4PM  |                                      |          |                         |                                                                 |                                                          |          |                           |
| 5PM  |                                      |          |                         |                                                                 |                                                          |          |                           |
| 6PM  |                                      |          | Fissa u                 | in appuntamento                                                 | ×                                                        |          |                           |
| 7PM  |                                      |          | L'appunta<br>Visualizza | amento è stato salvato.<br>a/modifica in Google Calendar o rima | ini qui.                                                 |          |                           |
| 8PM  |                                      |          |                         |                                                                 | (Senza<br>(Senza<br>(Senza<br>(Senza<br>(Senza<br>(Senza |          |                           |
| 9PM  |                                      |          |                         |                                                                 |                                                          |          |                           |

## Cliccare su salva per salvare l'appuntamento

Per avviare il video incontro all'ora stabilita, sia il genitore che il docente dovranno cliccare sul link di Meet arrivato per email oppure selezionare il link che troveranno nel proprio calendario in corrispondenza dell'evento o, infine, aprire semplicemente Meet e attivare il video incontro già programmato.

Tutti questi passaggi andranno effettuati ovviamente con l'account di Google del proprio figlio: (nome.cognome@itcloi.edu.it)

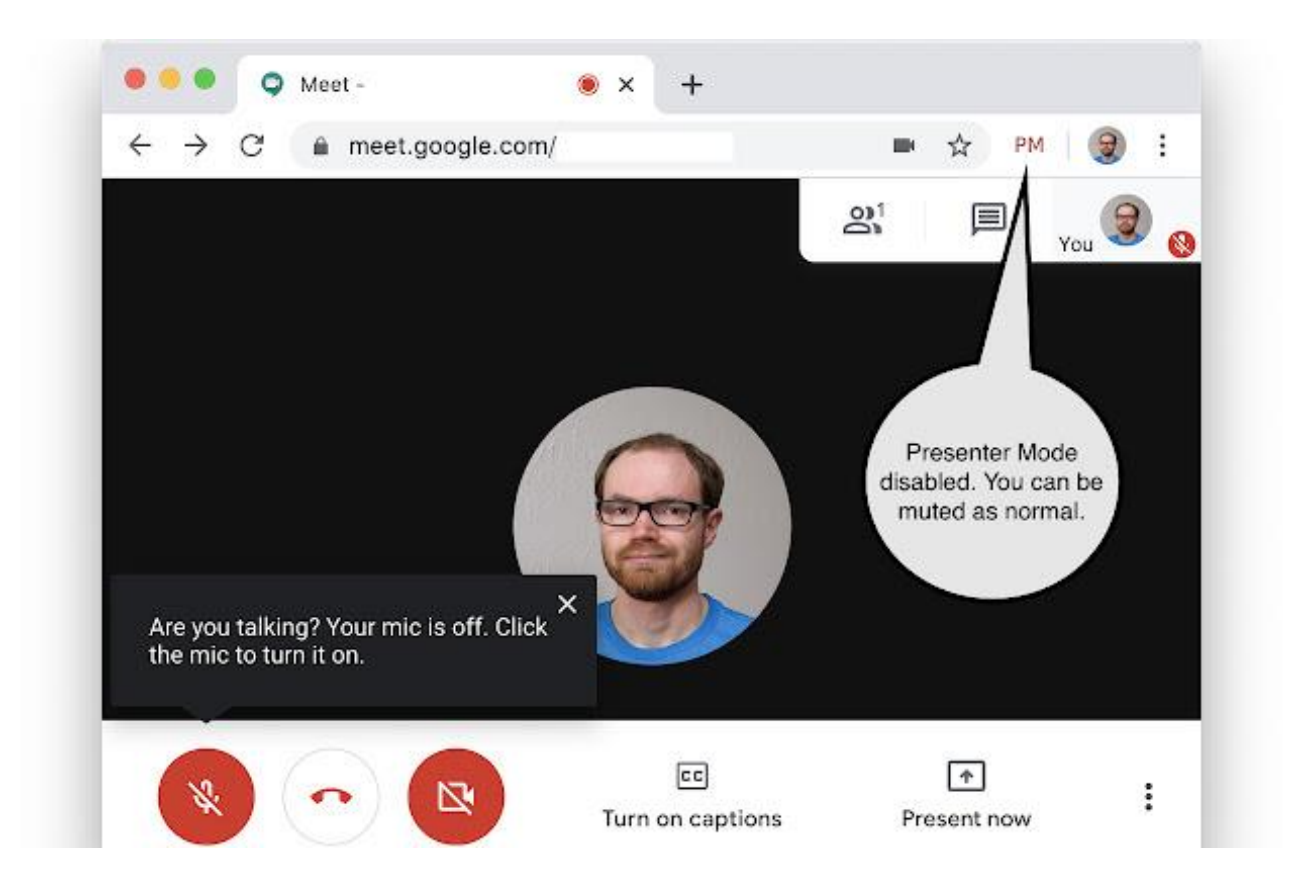